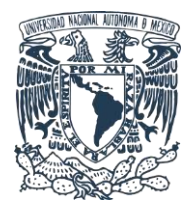

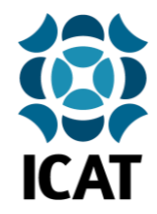

# Guía de instalación del certificado SG-6000 para navegación web segura en Windows

**IMPORTANTE:** Se sugiere encarecidamente la instalación de este certificado de seguridad en sus dispositivos con conexión a la red institucional del ICAT, ya que permite realizar una conexión segura entre su dispositivo y la red, mejorando la seguridad del usuario al navegar por internet. Por motivos de seguridad, en caso de no realizar los pasos explicados en esta guía, no será posible garantizar la correcta navegación en internet del usuario, por lo que aplicaciones como Google, Dropbox, Drive, Gmail y otras pueden verse afectadas.

### 1.- Descarga del certificado de seguridad

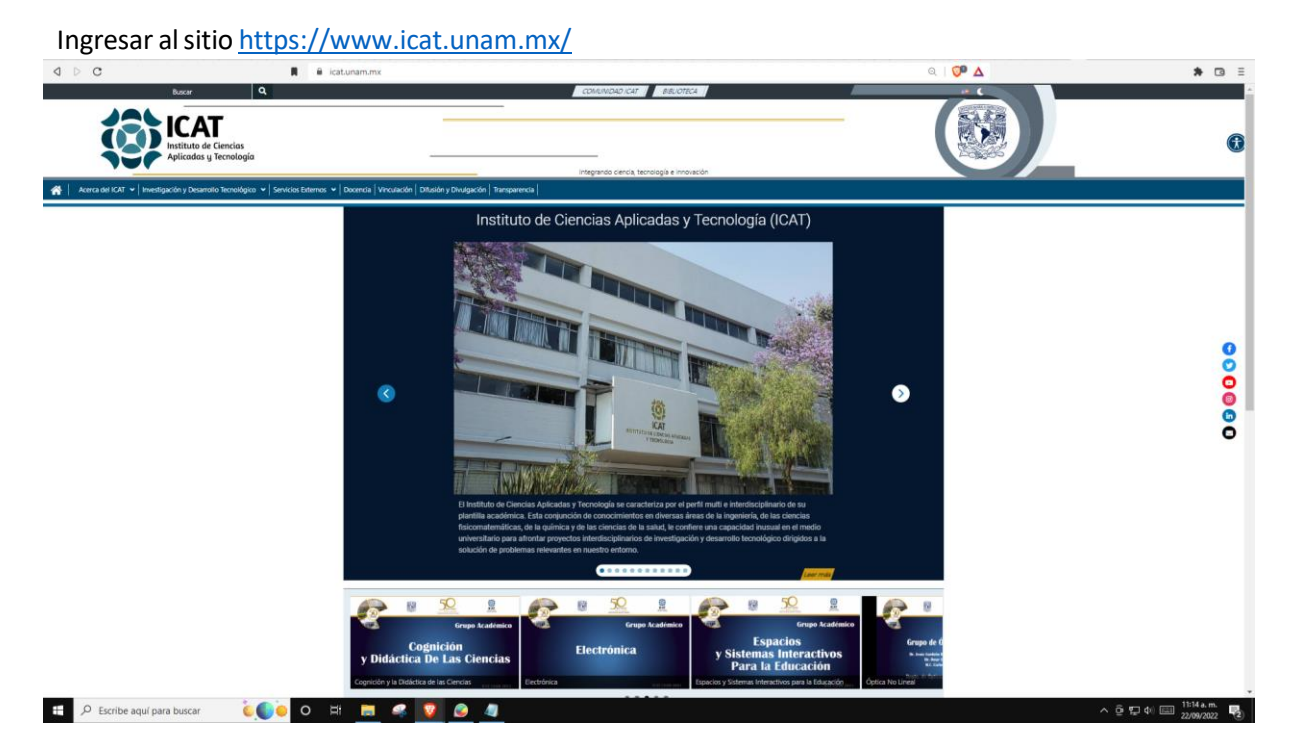

En la parte inferior del sitio y en la sección **Utilería** dar clic en **Archivo CERT** para descargar y guardar el certificado de navegación segura **SG-6000.crt**.

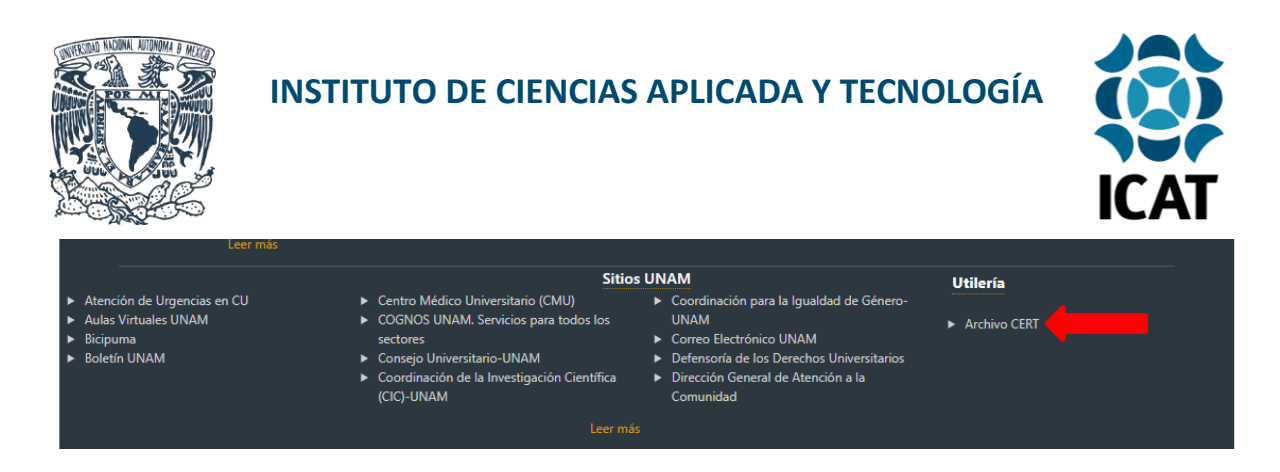

#### 2.- Instalación y configuración

Una vez descargado, al ejecutar el archivo **SG-6000.crt**, se abrirá una ventana de confirmación, daremos clic en **Abrir**.

| Advertenci | a de segurida | d de Abrir archivo                              | × |  |
|------------|---------------|-------------------------------------------------|---|--|
| ¿Quieres   | abrir este ar | chivo?                                          |   |  |
|            | Nombre:       | C:\Users\Lucero Roldan\Downloads\SG6000 (1).crt |   |  |
|            | Editor:       | Editor desconocido                              |   |  |
|            | Tipo:         | Certificado de seguridad                        |   |  |
|            | De:           | C:\Users\Lucero Roldan\Downloads\SG6000 (1).crt |   |  |
|            |               |                                                 |   |  |
|            |               | Abrir Cancelar                                  |   |  |

**3.-** A continuación, se abrirá una ventana donde podremos observar la información respecto al certificado, daremos clic en **Instalar Certificado** y **Aceptar**.

| 📭 Certificado                                                                                      |      |
|----------------------------------------------------------------------------------------------------|------|
| General Detalles Ruta de certificación                                                             |      |
| Información del certificado                                                                        |      |
| Este certif. está destinado a los siguientes propósitos:                                           | _    |
| <ul> <li>Todas las directivas de emisión</li> <li>Todas las directivas de la aplicación</li> </ul> |      |
|                                                                                                    |      |
|                                                                                                    |      |
|                                                                                                    |      |
| Emitido para: SG-6000                                                                              |      |
| Emitido por: SG-6000                                                                               |      |
|                                                                                                    |      |
| Válido desde 22/11/2022 hasta 19/11/2032                                                           |      |
|                                                                                                    |      |
| Instalar certificado                                                                               | or   |
|                                                                                                    |      |
|                                                                                                    |      |
| Ace                                                                                                | otar |

07/11/2023 Guía de instalación del certificado SG-6000.crt para navegación web segura en dispositivos Windows

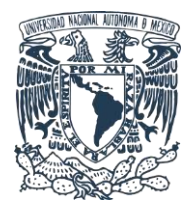

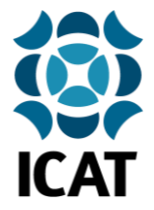

Se abrirá el Asistente para importar certificados, en **Ubicación del Almacén** seleccionaremos **Equipo local** y daremos clic en **Siguiente**.

| Este es el Asistente para importar certificados                                                                                                    |
|----------------------------------------------------------------------------------------------------|
| Este asistente lo ayuda a copiar certificados, listas de certificados de confianza y listas<br>de revocación de certificados desde su disco a un almacén de certificados.                                                                                                    |
| Un certificado, que lo emite una entidad de certificación, es una confirmación de su<br>identidad y contiene información que se usa para proteger datos o para establecer<br>conexiones de red seguras. Un almacén de certificados es el área del sistema donde se<br>guardan los certificados. |
| Ubicación del almacén                                                                                                    |
| <br>O Usuario actual                                                                                                    |
| <br>Equipo local                                                                                                    |
| Haga dic en Siguiente para continuar.                                                                                                    |
|                                                                                                    |
|                                                                                                    |

En la siguiente ventana seleccionaremos **Colocar todos los certificados en el siguiente almacén** y daremos clic en **Examinar**.

| Almacén de certificados                                                              |                                                            |
|--------------------------------------------------------------------------------------|------------------------------------------------------------|
| Los almacenes de certificados son las área<br>certificados.                          | as del sistema donde se guardan los                        |
| Windows puede seleccionar automáticame<br>puede especificar una ubicación para el ce | ente un almacén de certificados; también se<br>ertificado. |
| O Seleccionar automáticamente el alm<br>certificado                                  | acén <mark>de</mark> certificados según el tipo de         |
| Colocar todos los certificados en el                                                 | siguiente almacén                                          |
| Almacén de certificados:                                                             |                                                            |
| -                                                                                    | Examinar                                                   |
|                                                                                      |                                                            |
|                                                                                      | <b>1</b>                                                   |
|                                                                                      |                                                            |
|                                                                                      |                                                            |
|                                                                                      |                                                            |
|                                                                                      |                                                            |
|                                                                                      |                                                            |
|                                                                                      |                                                            |

07/11/2023 Guía de instalación del certificado SG-6000.crt para navegación web segura en dispositivos Windows

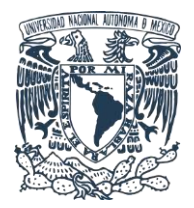

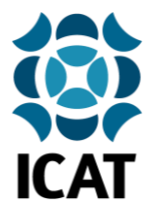

Se abrirá una ventana en la que seleccionaremos la carpeta con el nombre **Entidades de certificación de raíz de confianza** y daremos clic en **Aceptar.** 

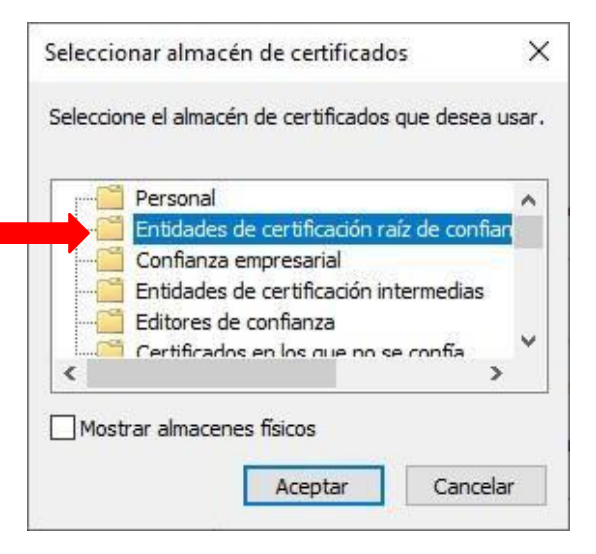

A continuación, se mostrará la venta anterior del **Asistente para importar certificados** con la ubicación que acabamos de seleccionar, daremos clic en **Siguiente**.

| Almacén de certificados                                                                     |                                  |                     |
|---------------------------------------------------------------------------------------------|----------------------------------|---------------------|
| Los almacenes de certificados son las áreas d<br>certificados.                              | el sistema donde se g            | guardan los         |
| Windows puede seleccionar automáticamente<br>puede especificar una ubicación para el certif | : un almacén de certif<br>icado. | ficados; también se |
| O Seleccionar automáticamente el almacé<br>certificado                                      | n de certificados seg            | jún el tipo de      |
| Colocar todos los certificados en el sigu                                                   | iiente almacén                   |                     |
| Almacén de certificados:                                                                    |                                  |                     |
| Entidades de certificación raíz de con                                                      | fianza                           | Examinar            |
|                                                                                             |                                  |                     |

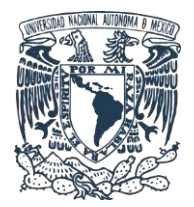

## INSTITUTO DE CIENCIAS APLICADA Y TECNOLOGÍA

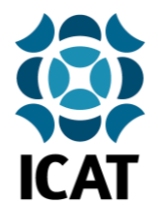

Se abrirá una ventana para confirmar la importación del certificado, daremos clic en Finalizar.

| Sei | importará el certificac                                                                                    | do después de hacer dic er | n Finalizar.                                      |   |
|-----|----------------------------------------------------------------------------------------------------|----------------------------|---------------------------------------------------|---|
| Esp | Especificó la siguiente configuración:<br>Almacén de certificados seleccionado por el usuario<br>Contenido |                            | Entidades de certificación raíz de<br>Certificado |   |
|     |                                                                                                    |                            |                                                   |   |
| <   | 1                                                                                                    |                            |                                                   | 1 |

Si los pasos se efectuaron correctamente, recibiremos una notificación exitosa, daremos clic en **Aceptar**.

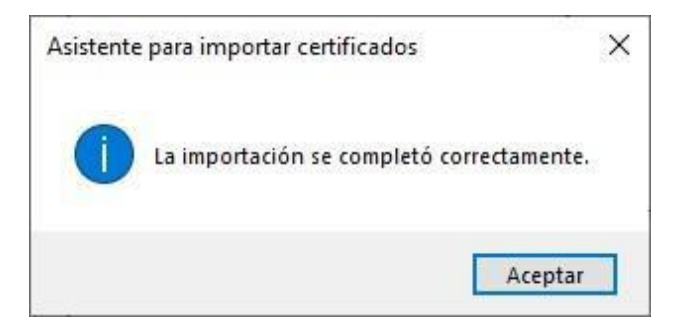

Es necesario cerrar y volver a abrir el navegador web para aplicar los cambios.

**NOTA.** Aunque en general el proceso de importación de certificados es similar, puede variar un poco dependiendo del navegador web en cuestión (Chrome, Firefox, Edge, etc.), si después de realizar la instalación aún tiene problemas para navegar en internet, por favor contacte a la Unidad de Computo del ICAT.

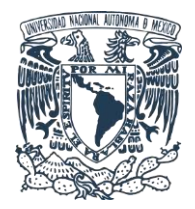

## INSTITUTO DE CIENCIAS APLICADA Y TECNOLOGÍA

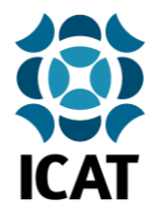

Elaborado por: Lucero Roldán Contacto: unidad.computo@icat.unam.mx